## MANUAL DE USUARIO

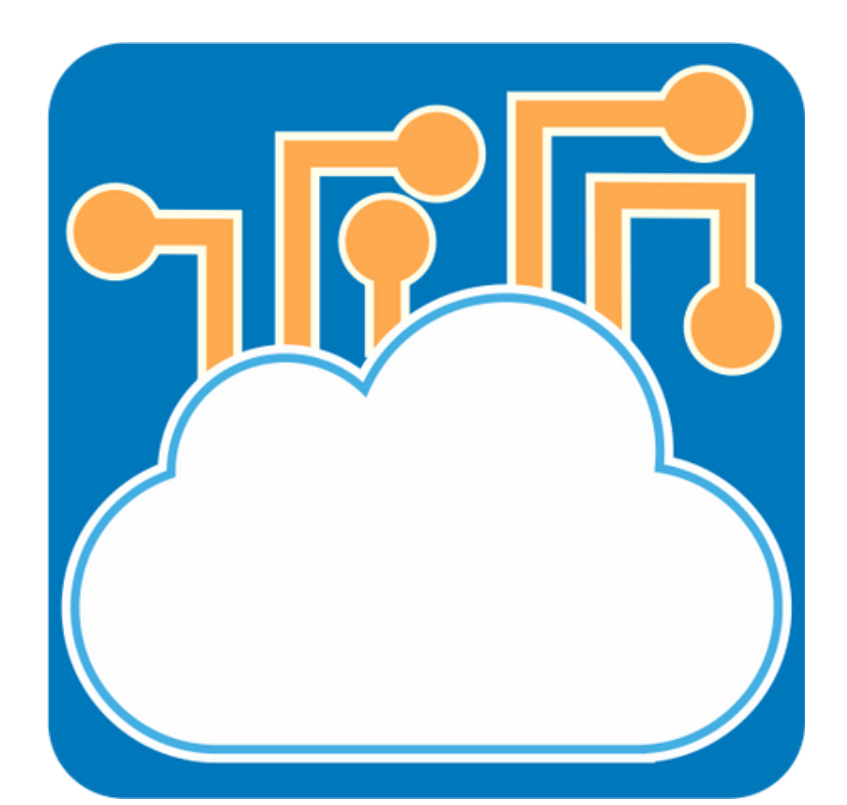

# ADVANCED REVISION CLOUD

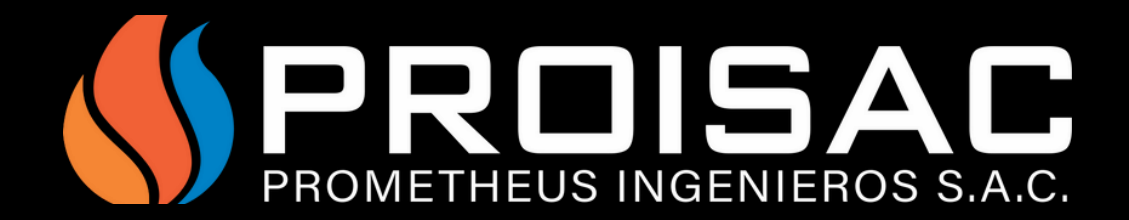

### ¿ COMO CREAR NUBES ?

### Para la creación de nubes, primero tenemos que ir al apartado de VISTA y luego seleccionamos REVISIONES.

| Colab     | orar Vist | a Gestionar   | Complementos              | PROISAC-Apps     | Herramientas de i      | nteroperabilid | ad PROISAC TAB     | PRO     |
|-----------|-----------|---------------|---------------------------|------------------|------------------------|----------------|--------------------|---------|
| >         | ~**       | 🔂 Vistas de p | lano 🔹 📑 Vista de         | e diseño 📰 Tab   | las de planificación 🔻 | 祫 Plano        | 📄 Cuadro de rotula | ación   |
| T<br>ción | Uamada    | 🛧 Alzado 🝷    | <sup>ច្</sup> ្រា Duplica | ar vista 🔹 🔶 Caj | a de referencia        | 🔥 Vista        | ో Revisiones       |         |
| ccion     | *         |               | 📰 Leyend                  | as ▼             |                        |                | 👯 Rejilla guía     |         |
|           |           |               | Crear                     |                  |                        |                | Composició         | n de pl |

### Aparecerá una ventada en la cual podremos crear las revisiones usando AÑADIR, también podemos añadirle algunos datos a las revisiones.

| cuencia | Número de revisión | Numeración | Fecha   | Descripción | Emitida | Emitida a | Emitida por | Mostrar         | Añadr                  |
|---------|--------------------|------------|---------|-------------|---------|-----------|-------------|-----------------|------------------------|
| 1       | 1                  | Numérica   | Fecha 1 | Revision 1  |         |           |             | Nube y etiqueta |                        |
| 2       | 2                  | Numérica   | Fecha 2 | Revisión 2  |         |           |             | Nube y etiqueta | Suprimir               |
| 3       | 3                  | Numérica   | Fecha 3 | Revisión 3  |         |           |             | Nube y etiqueta | Numeración             |
| 4       | 4                  | Numérica   | Fecha 4 | Revisión 4  |         |           |             | Nube y etiqueta | Por provente           |
| 5       | 5                  | Numérica   | Fecha 5 | Revisión 5  |         |           |             | Nube y etiqueta | O Por plano            |
|         |                    |            |         |             |         |           |             |                 | Fila                   |
|         |                    |            |         |             |         |           |             |                 | Subir                  |
|         |                    |            |         |             |         |           |             |                 | Bajar                  |
|         |                    |            |         |             |         |           |             |                 | Fusionar con anterio   |
|         |                    |            |         |             |         |           |             |                 | Fusionar con siguien   |
|         |                    |            |         |             |         |           |             |                 | Opciones de numeración |
|         |                    |            |         |             |         |           |             |                 | Numérico               |
|         |                    |            |         |             |         |           |             |                 | Alfanumérico           |
|         |                    |            |         |             |         |           |             |                 | Longitud de arco       |
|         |                    |            |         |             |         |           |             |                 | 0.007                  |
|         |                    |            |         |             |         |           |             |                 |                        |
|         |                    |            |         |             |         |           |             |                 |                        |
|         |                    |            |         |             |         |           |             |                 |                        |
|         |                    |            |         |             |         |           |             |                 |                        |

### Luego vamos al apartado de ANOTAR y seleccionamos la herramienta de NUBE DE REVISION.

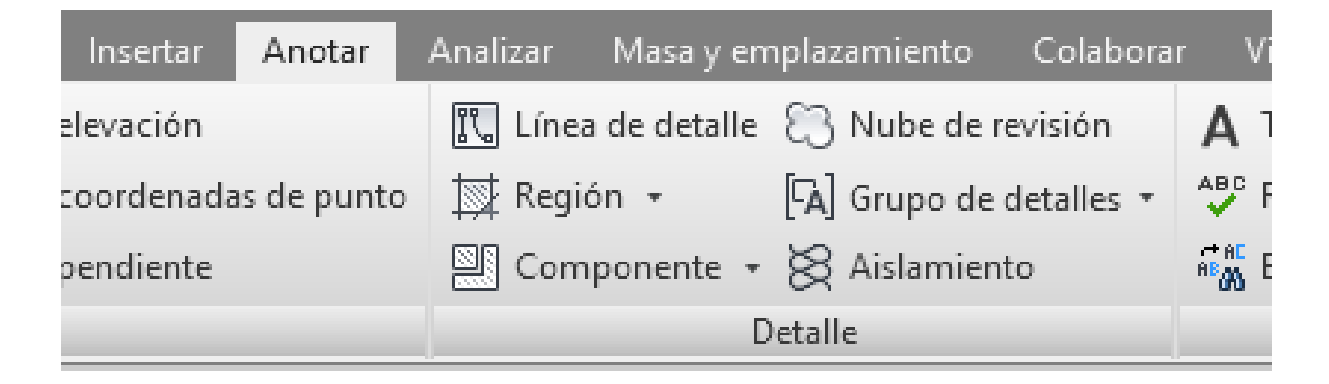

### Por último se abrirá el apartado de MODIFICAR en el cual aparecerán diversas herramientas para crear las nubes de las formas y tamaña que necesitemos.

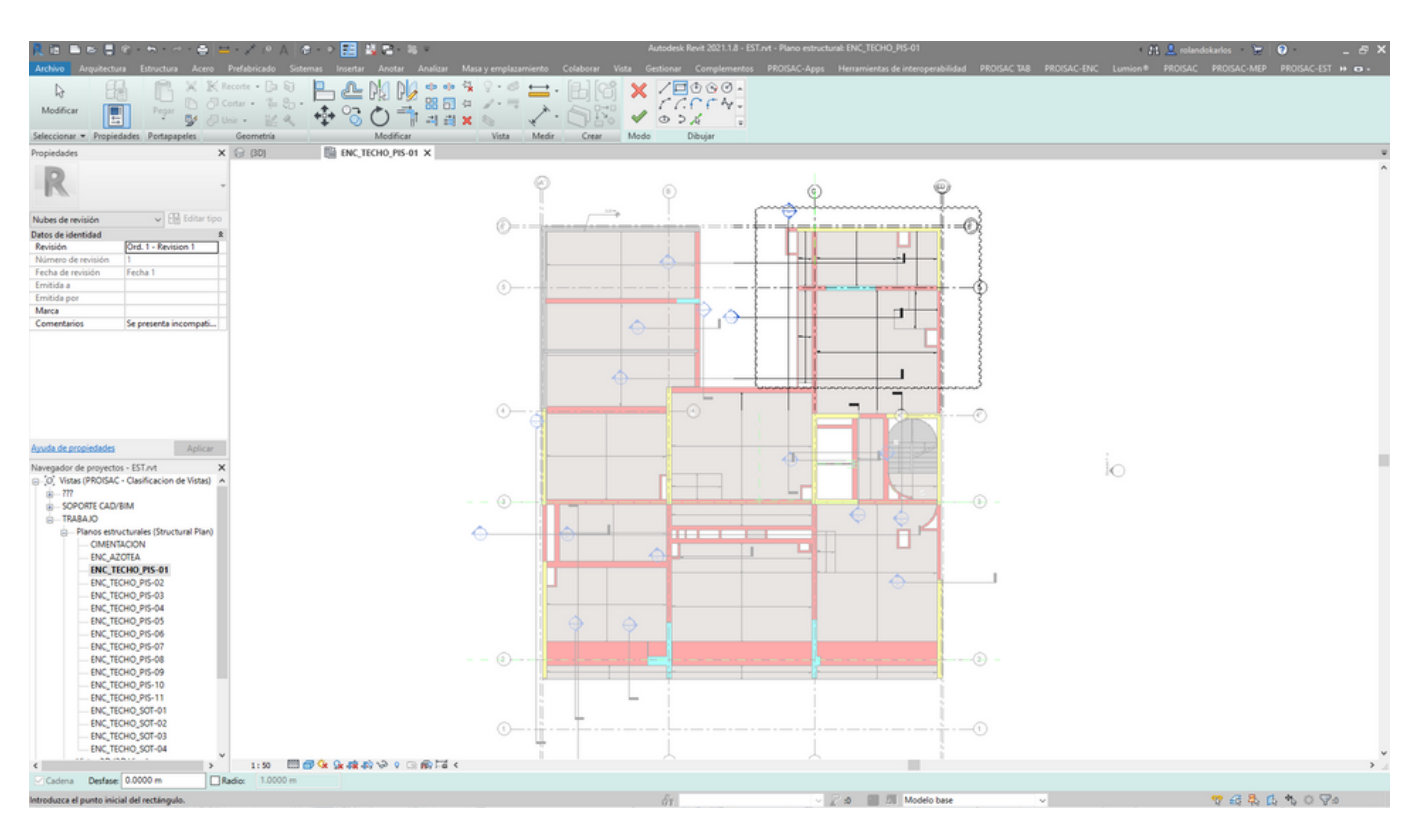

### Aquí podremos agregarle un comentario a la nube y escoger en que revisión se encuentra.

| R                  |                       |
|--------------------|-----------------------|
|                    |                       |
| Nubes de revisión  | ✓ 🖓 Editar tipo       |
| Datos de identidad | *                     |
| Revisión           | Ord. 1 - Revision 1   |
| Número de revisión | 1                     |
| Fecha de revisión  | Fecha 1               |
| Emitida a          |                       |
| Emitida por        |                       |
| Marca              |                       |
| Comentarios S      | Se presenta incompati |

### ¿ COMO ADMINISTAR NUBES ?

Para administrar las nubes que hemos creados tenemos que abrir el addin de ADVANCED REVISION CLOUD.

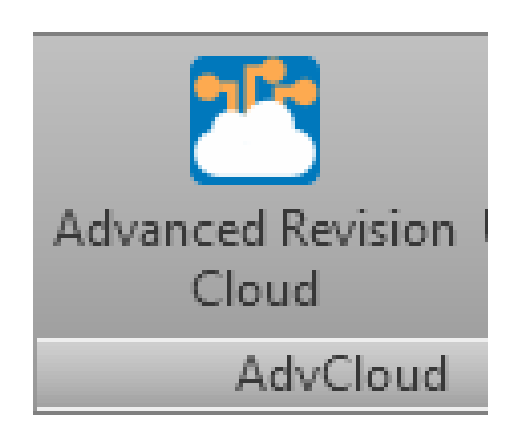

Al abrir el addin nos aparecerá una ventana con una lista de todas las nubes que hemos creado, que podemos filtrarlas en el apartado de filtros y podemos ir a una vista de estas nubes con SHOW REVISION CLOUD.

| 🔭 Advar    | nced Revision Cloud -by PROISAC. V 1                                    | 0.0.0_EST           |                    |                  |               |                      |                       |             | _           |       | $\times$            |
|------------|-------------------------------------------------------------------------|---------------------|--------------------|------------------|---------------|----------------------|-----------------------|-------------|-------------|-------|---------------------|
| Revision F | Filter:                                                                 |                     | Sheet Filter:      |                  |               | S                    | tatus Filter          | :           |             |       |                     |
| Select ite | ms to filter                                                            |                     | Select items to fi | ilter            |               |                      | select item           | s to filter |             |       | •                   |
| View Filte | n                                                                       |                     | Comment Filter:    |                  |               |                      |                       |             |             | -     |                     |
| Select ite | ms to filter                                                            | -                   |                    |                  |               |                      | Abou                  | t PROISAC   |             |       |                     |
| Table(5)   | Graphic(5) Detailing 3D Views                                           | Grids Export        |                    |                  |               |                      |                       |             |             |       |                     |
| N°         | Comments                                                                | Respon              | nse                | Lo               | cation( m )   | View                 |                       | Responsible | Status      |       | Shee                |
| 1          | Se presenta incompatiblidad entre<br>encuentro de muro de concreto y lo | 505                 |                    | c.               | 5             | Engineeri<br>ENC TEC | ingPlan:<br>HO_PIS-01 |             | New         | •     | <emp< td=""></emp<> |
| 2          | Se presenta incompatiblidad entre<br>encuentro de muro de concreto y lo | 505                 |                    | A'-              | 2             | Engineeri<br>ENC TEC | ingPlan:<br>HO_PIS-01 |             | Active      | •     | <emp< td=""></emp<> |
| 3          | Se presenta incompatiblidad entre<br>encuentro de muro de concreto y lo | 505                 |                    | D'-              | 2             | Engineeri<br>ENC TEC | ingPlan:<br>HO_PIS-01 |             | Reviewed    | •     | <emp< td=""></emp<> |
| 4          | Se presenta incompatiblidad entre<br>encuentro de muro de concreto y lo | 505                 |                    | A'-              | 6'            | Engineer             | ingPlan:<br>HO PIS-01 |             | Approved    | •     | <emp< td=""></emp<> |
| 5          | Se presenta incompatiblidad entre<br>encuentro de muro de concreto y lo | 505                 |                    | D'-              | 3             | Engineeri<br>ENC TEC | ingPlan:<br>HO_PIS-01 |             | Resolved    | ٠     | <emp< td=""></emp<> |
| <          |                                                                         |                     |                    |                  |               |                      |                       |             |             |       | >                   |
|            |                                                                         |                     |                    |                  |               |                      |                       |             |             | _     |                     |
| ×          | CANCEL                                                                  | Q Sho<br>Revision   | ow<br>Cloud        | Initial Number 1 | *             |                      | 4                     | <b>SPR</b>  | ois         | A     | С                   |
| 6          | 🛛 ок                                                                    | Delete Rev<br>Cloud | vision<br>d        | Change Marks     | as Numeration |                      |                       | PROMETH     | PROISAC App | ROS S | .A.C.               |

Este addin contiene varias pestañas para administrar nuestras nubes, las cuales son:

#### GRAPHIC: aquí veremos dos gráficos que nos muestran los estados de nuestras nubes.

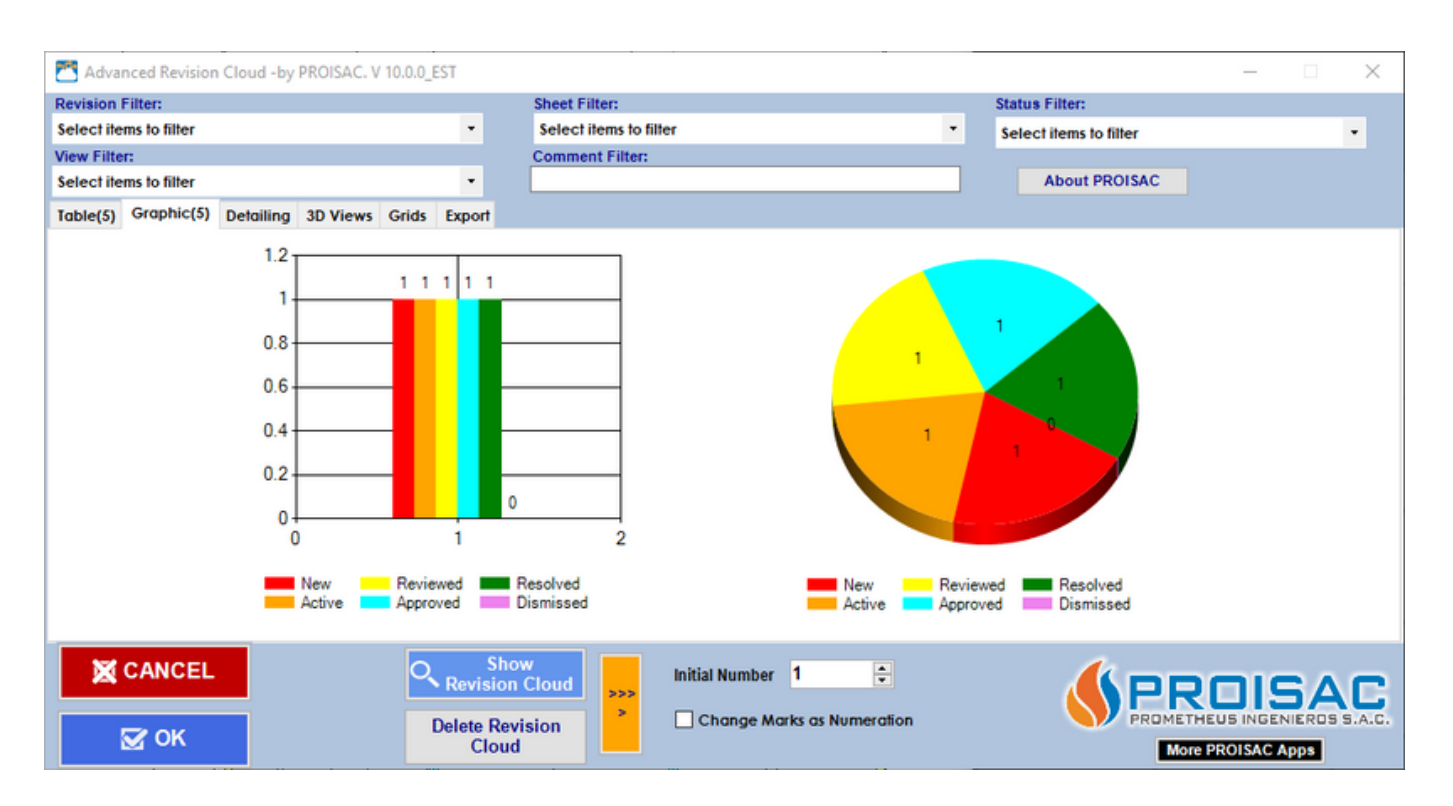

#### DETAILING: podremos darle color y agregarle una leyenda a nuestras nubes.

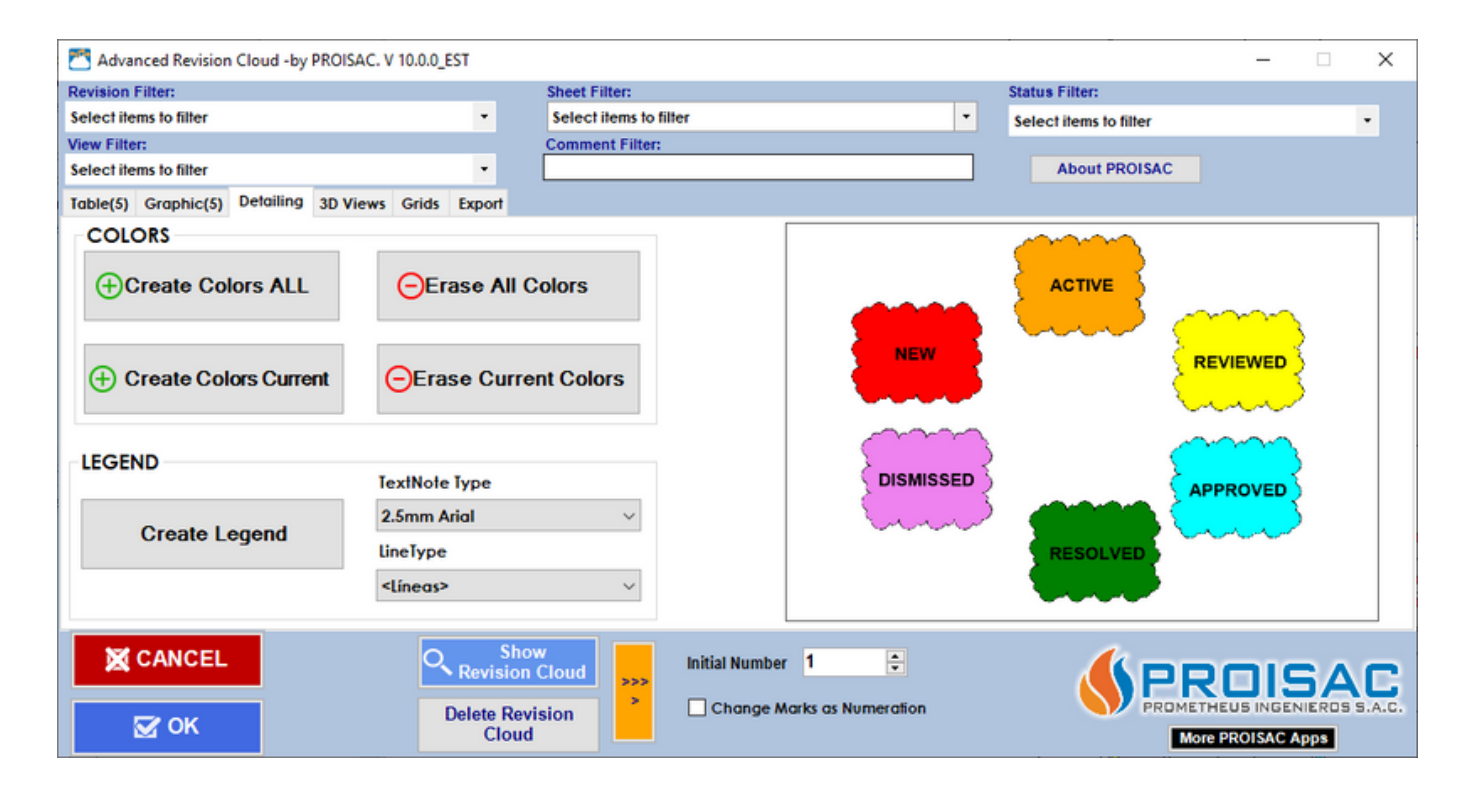

Para darle color y agregar una leyenda tenemos que darle a CREATE COLORS ALL, para darle color a todas las nubes en general, y para agregarle una leyenda a las nubes tenemos que usar CREATE LEGEND.

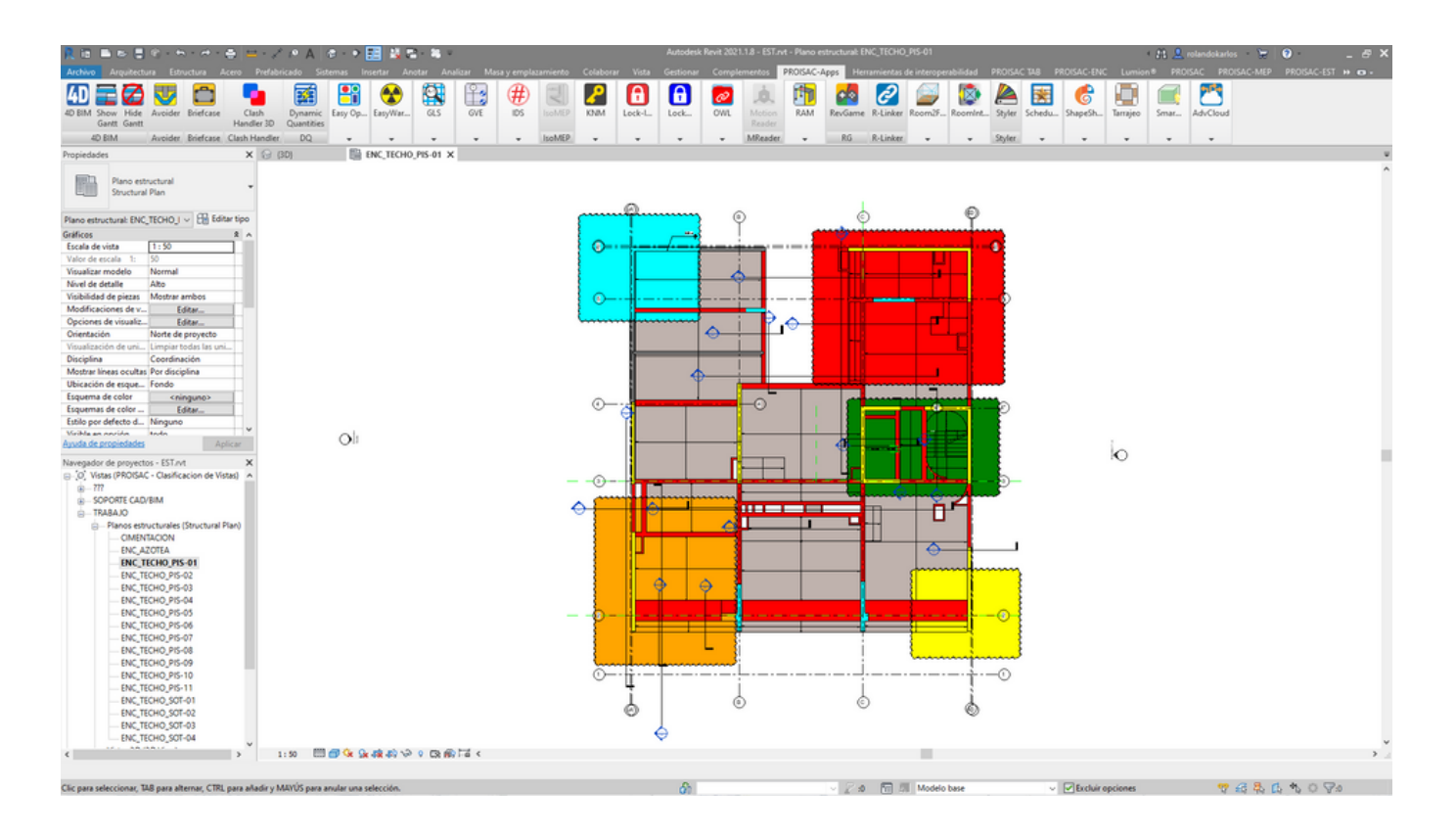

### • 3D VIEWS: podremos crear vistas 3D de las nubes.

| Madvance      | ed Revision | Cloud -by | PROISAC. V | 10.0.0_1        | ST                  |            |                        |               |           |           |                        |  |   |               | _           |        | ×        |
|---------------|-------------|-----------|------------|-----------------|---------------------|------------|------------------------|---------------|-----------|-----------|------------------------|--|---|---------------|-------------|--------|----------|
| Revision Filt | ter:        |           |            |                 |                     | Sheet Fi   | heet Filter:           |               |           |           | Status Filter:         |  |   |               |             |        |          |
| Select items  | to filter   |           |            |                 | -                   | Select     | Select items to filter |               |           | -         | Select items to filter |  |   |               |             |        |          |
| View Filter:  |             |           |            |                 |                     | Comme      | nt Filter              | :             |           |           |                        |  |   |               |             |        |          |
| Select items  | s to filter |           |            |                 | -                   |            |                        |               |           |           |                        |  |   | About PROISAC |             |        |          |
| Table(5) G    | raphic(5)   | Detailing | 3D Views   | Grids           | Export              |            |                        |               |           |           |                        |  |   |               |             |        |          |
|               |             | -         | 3D Vie     | w Creat         | ion                 |            |                        |               |           |           |                        |  |   |               |             |        |          |
|               |             |           | 00 110     | in orea         |                     |            | View                   | Option        | s         |           |                        |  |   |               |             |        |          |
|               |             |           |            |                 |                     |            | CI                     | reate No      | ew Views  |           |                        |  |   |               |             |        |          |
|               |             |           |            |                 |                     |            |                        | Detail        | Level     |           | Fine                   |  | * |               |             |        |          |
|               |             |           |            |                 |                     |            |                        |               |           |           |                        |  |   |               |             |        |          |
|               |             |           |            |                 | Displa              | y Style    |                        | Consistent Co | olors     | •         |                        |  |   |               |             |        |          |
|               |             |           | c          | REATE<br>REVISI | 3D VIEWS<br>ON CLOU | FOR        |                        | Scale         |           |           | 50                     |  | - |               |             |        |          |
|               |             |           |            |                 |                     |            | ⊖ Cr                   | rate Vie      | ws from T | emplate   |                        |  |   |               |             |        |          |
|               |             |           |            |                 |                     |            |                        | Templa        | ate       |           | Undefined              |  | Ŧ |               |             |        |          |
|               |             |           |            |                 |                     |            |                        |               |           |           |                        |  |   |               |             |        |          |
|               |             |           |            |                 |                     |            | OC                     | reate Vi      | ews from  | Referen   | ce                     |  |   |               |             |        |          |
|               |             |           |            |                 |                     |            |                        | View R        | eference  |           | Undefined              |  | Ŧ |               |             |        |          |
|               |             |           |            |                 |                     |            |                        |               |           |           |                        |  |   |               |             |        |          |
|               |             |           |            |                 |                     |            |                        |               |           |           |                        |  |   |               |             |        |          |
| 🐹 C/          | ANCEL       |           |            | Q               | Sho<br>Revision     | Cloud      |                        | Initi         | al Number | 1         | -                      |  |   |               | וחם         | C/     |          |
|               |             |           |            |                 |                     |            | >                      |               | Change M  | arks as N | umeration              |  |   |               |             | ENIERD | S S.A.C. |
|               | OK          |           |            |                 | Cloud               | ision<br>1 |                        |               | anonge m  |           | VINATURION             |  |   |               | More PROISA | C Apps |          |

Para crear las vistas 3D de las nubes, primero en WIEW OPTIONS tenemos que escoger que tipo de vista queremos, luego configuramos las opciones que nos da cada tipo y por ultimo le damos a CREATE 3D VIEWS FOR REVISION CLOUDS.

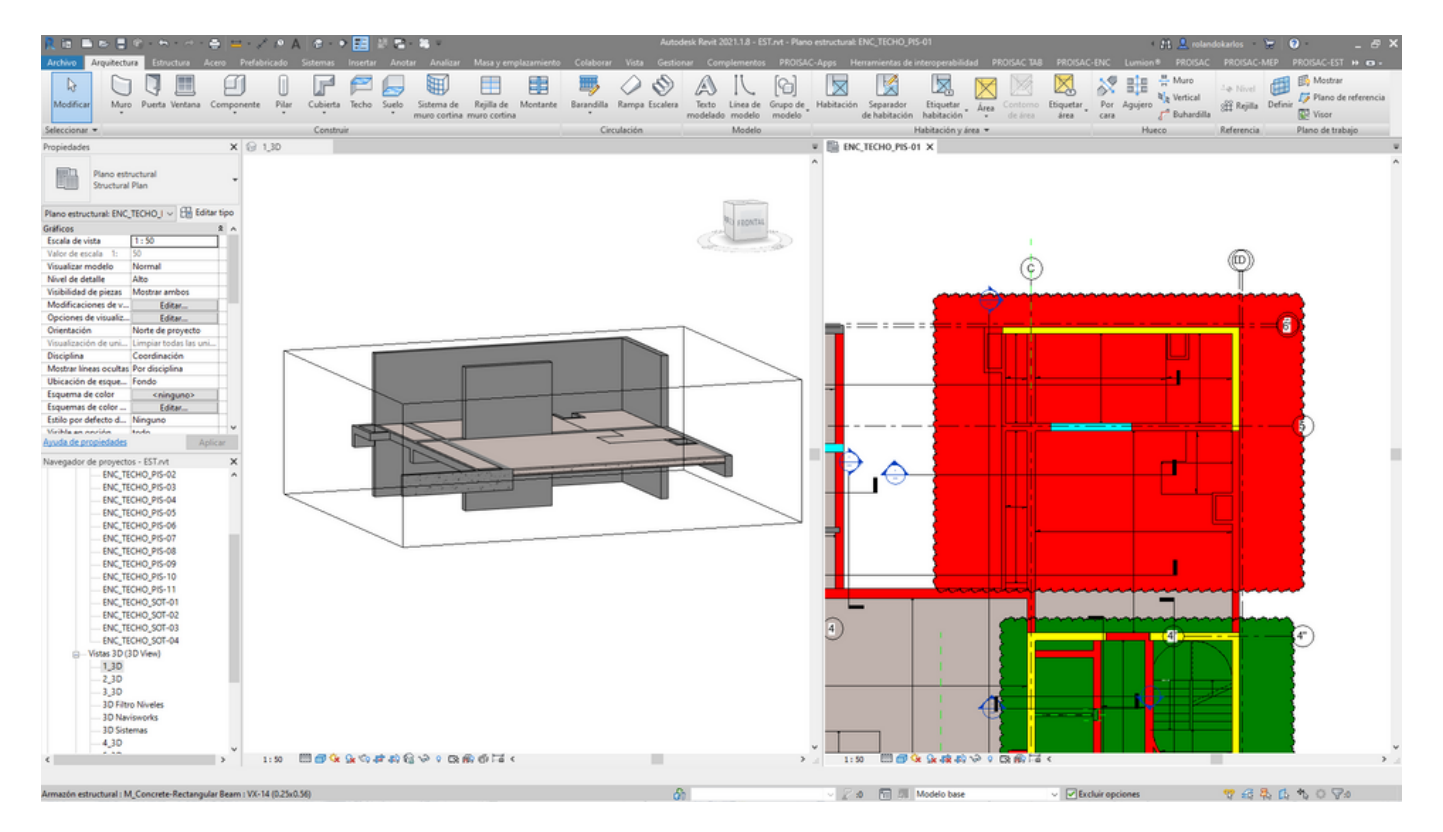

 GRIDS: podrás actualizar las coordenadas de las nubes. Solo tenemos que configurar las opciones que nos dan y darle a UPDATE GRID DATA.

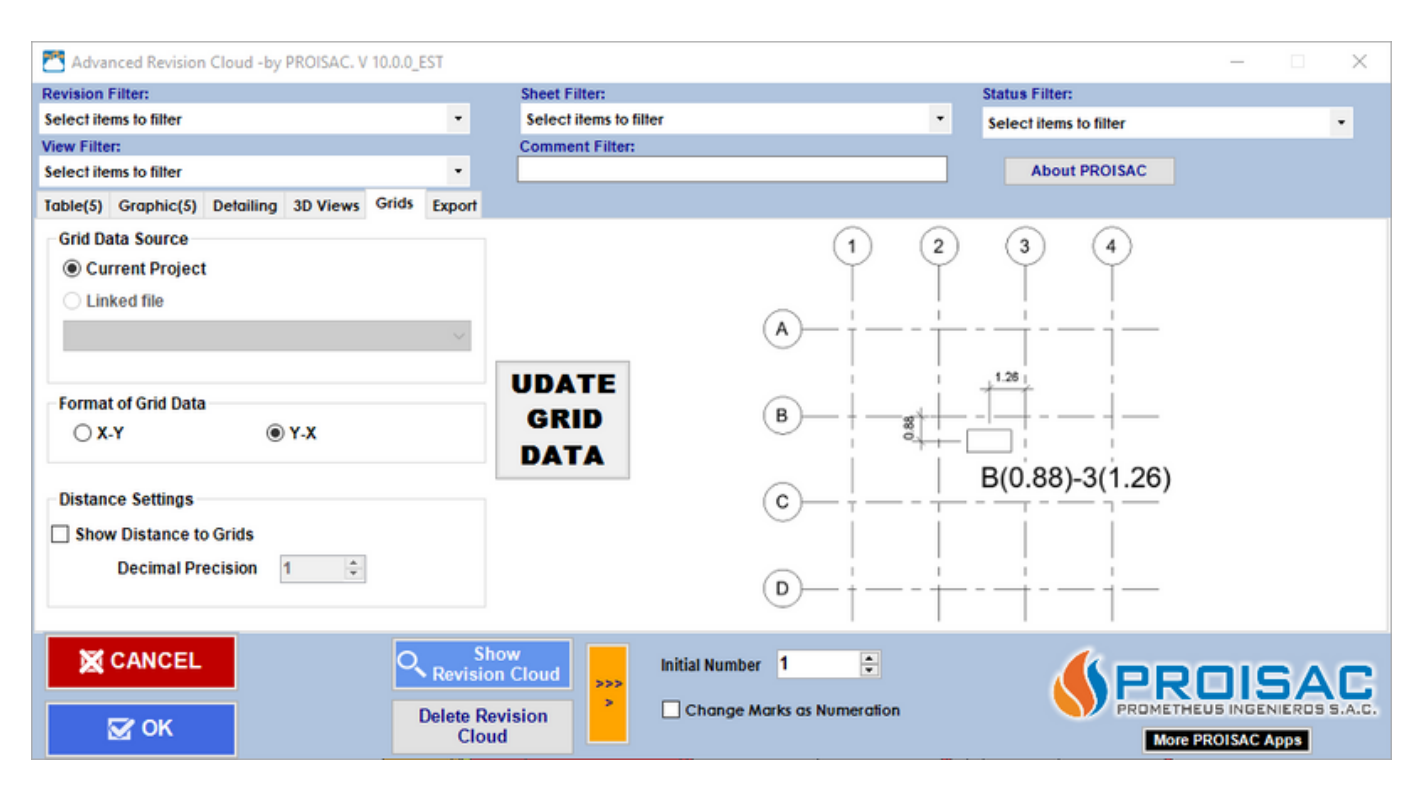

• EXPORT: podremos exportar las nubes.

| Advanced Revision Cloud -by PROISAC. V 1 | 0.0.0_EST                                                                     |                                                                         |                                                                                                    | – 🗆 X             |
|------------------------------------------|-------------------------------------------------------------------------------|-------------------------------------------------------------------------|----------------------------------------------------------------------------------------------------|-------------------|
| Revision Filter:                         |                                                                               | Sheet Filter:                                                           | Status Filter:                                                                                          |                   |
| Select items to filter                   | -                                                                             | Select items to filter                                                  | <ul> <li>Select items to filter</li> </ul>                                                              | •                 |
| View Filter:                             |                                                                               | Comment Filter:                                                         |                                                                                                    |                   |
| Select items to filter                   | -                                                                             |                                                                         | About PROISAC                                                                                           |                   |
| Table(5) Graphic(5) Detailing 3D Views   | Grids Export                                                                  |                                                                         |                                                                                                    |                   |
|                                          | Export Options<br>Font Type<br>Export Image<br>Ight High Qualit<br>Low Qualit | Arial ~<br>Font Sample<br>ity (500 dpi)<br>ty (300 dpi)<br>ty (200 dpi) | Export Excel Report <ul> <li>Export 3D Views</li> <li>Export Power Point</li> <li>Export TXT</li> </ul> |                   |
| X CANCEL                                 | Q Sho<br>Revision                                                             | Initial Number 1                                                        |                                                                                                    | ROISAC            |
| 🖾 ОК                                     | Delete Rev<br>Cloud                                                           | d Change works as i                                                     |                                                                                                    | More PROISAC Apps |

Para exportar primero tenemos que escoger el tipo de fuente y la calidad de las imágenes, por ultimo escogemos el formato del documento donde se exportaran las nubes, en el caso de Excel podemos añadir las vistas 3D.

| RCHIVO IN | •  C <sup>0</sup> ·  ↓ INSERTAR DISEÑO DE PÁ    | IGINA FÓRMULAS                                                                                                   | Outor - Excel (Error de activación de prod<br>DATOS REVISAR VISTA DESARROLLADOR POWERPIVOT                                                                                                    | uctos)                |                                                                        |                        |                        |                                                                                                    | ? 📧 — 🗇                                           |
|-----------|-------------------------------------------------|----------------------------------------------------------------------------------------------------|----------------------------------------------------------------------------------------------------|-----------------------|------------------------------------------------------------------------|------------------------|------------------------|----------------------------------------------------------------------------------------------------|---------------------------------------------------|
| Portapape | tar<br>piar •<br>piar formato<br>eles r5 Fuente | $\cdot \land \land = =$<br>$\underline{\diamond} \cdot \underline{\diamond} \cdot \underline{\diamond} = =$<br>a | Property         Britist testo         General         Import Style         Hyper Style           III Eff. #E         III Combinary central         Import Style         Import Style | Normal<br>Celda de co | Buena Incorre<br>Celda vincul Entrad                                   | a Neutral Hipervinculo | Insertar Eliminar Form | The Autosuma of Autosuma of A | Ordenar y<br>Fiftrar * seleccionar *<br>Modificar |
| 1         | • × × ≸                                         |                                                                                                    |                                                                                                    |                       |                                                                        | +                      |                        |                                                                                                    |                                                   |
| A         | E                                               | F                                                                                                    | 6                                                                                                    |                       | н                                                                      | ĸ                      | L                      | м                                                                                                    | N                                                 |
|           | VIEW                                            |                                                                                                    | IMAGE                                                                                                    |                       | RY                                                                     | RESPONSIBLI            | ES RESPONSE            | DATE<br>RESPONSE                                                                                                    | STATE                                             |
| 1         | EngineeringPlan:<br>ENC_TECHO_PIS-01            | 5-C                                                                                                    |                                                                                                    | Se p<br>encu<br>para  | resenta incompatiblidad entr<br>entro de muro de concreto y<br>rampas  | re<br>/ losas          |                        |                                                                                                    | New                                               |
| 2         | EngineeringPlan:<br>ENC_TECHO_PIS-01            | 2-A'                                                                                                    |                                                                                                    | Se p<br>encu<br>para  | resenta incompatibilidad entr<br>entro de muro de concreto y<br>rampas | ie<br>Iosas            |                        | 4/01/2024                                                                                                    | Active                                            |
| 3         | EngineeringPlan:<br>ENC_TECHO_PIS-01            | 2-D'                                                                                                    |                                                                                                    | Se p<br>encu<br>para  | resenta incompatiblidad entr<br>entro de muro de concreto y<br>rampas  | re<br>I losas          |                        | 4/01/2024                                                                                                    | Reviewed                                          |
| •         | Clouds Graphics (+)                             |                                                                                                    |                                                                                                    |                       | : (                                                                    |                        |                        |                                                                                                    |                                                   |

### ¿ COMO ACTUALIZAR NUBES ?

Para actualizar nuestras nubes usaremos la herramienta UPDATE.

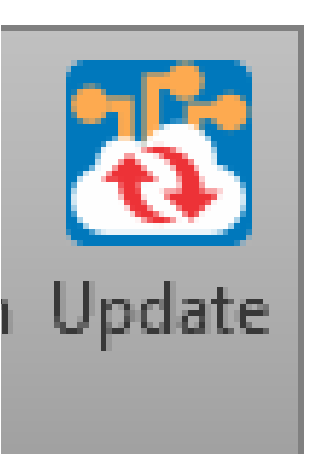

Nos saldrá una ventana el cual para empezar con la actualización debemos darle a OPEN, el cual nos saldrá la ventana para buscar el documento que hemos exportado anteriormente.

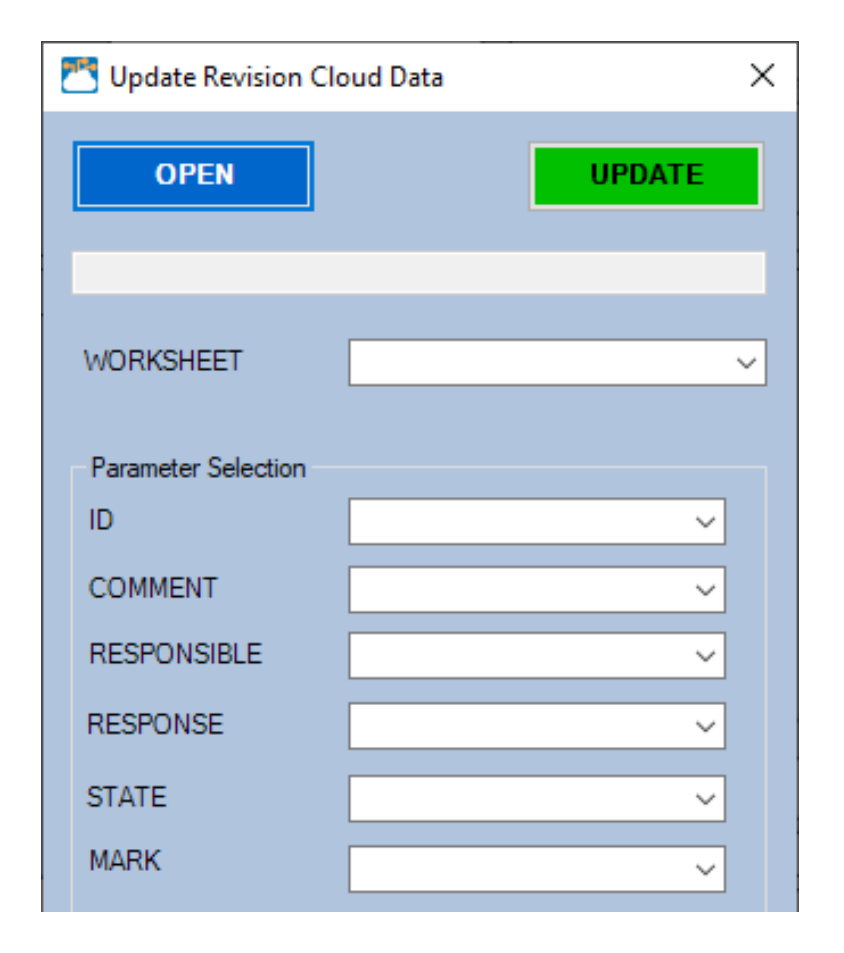

### Ya cargado el documento exportado tendremos que compatibilizar los datos y por ultimo le damos a UPDATE.

| TUpdate Revision Clo | 🔭 Update Revision Cloud Data  |      |  |  |  |  |  |  |
|----------------------|-------------------------------|------|--|--|--|--|--|--|
| OPEN                 | UPDATE                        |      |  |  |  |  |  |  |
|                      | C:\Users\Master1\Downloads\0. | xlsx |  |  |  |  |  |  |
| WORKSHEET            | Clouds                        | ~    |  |  |  |  |  |  |
| Parameter Selection  |                               |      |  |  |  |  |  |  |
| ID                   | ID ~                          | ]    |  |  |  |  |  |  |
| COMMENT              | <none> ~</none>               | ]    |  |  |  |  |  |  |
| RESPONSIBLE          | <none> ~</none>               | ]    |  |  |  |  |  |  |
| RESPONSE             | RESPONSE ~                    | ]    |  |  |  |  |  |  |
| STATE                | STATE ~                       |      |  |  |  |  |  |  |
| MARK                 | MARK ~                        |      |  |  |  |  |  |  |

### Las nubes se actualizarán automáticamente, cambiando y agregando los datos que se han modificado.

| 🔼 Adva     | nced Revision Cloud -by PROISAC. V 10.0.0_I                                | EST              |                        |             |                       |                       |             | -           |   | $\times$            |
|------------|----------------------------------------------------------------------------|------------------|------------------------|-------------|-----------------------|-----------------------|-------------|-------------|---|---------------------|
| Revision   | Filter:                                                                    |                  | Sheet Filter:          |             | S                     | tatus Filter          | :           |             |   |                     |
| Select ite | ms to filter                                                               | -                | Select items to filter |             | - 5                   | Select item           | to filter   |             |   | -                   |
| View Filte | r:                                                                         |                  | Comment Filter:        |             |                       |                       |             |             |   |                     |
| Select ite | ms to filter                                                               | -                |                        |             |                       | Abou                  | t PROISAC   |             |   |                     |
| Table(5)   | Graphic(5) Detailing 3D Views Grids                                        | Export           |                        |             |                       |                       |             |             |   |                     |
|            | oraphic(o) belaning ob views onus                                          | CAPOII           | 1                      |             | 1                     |                       |             |             |   |                     |
| N°.        | Comments                                                                   | Respons          | se                     | Location(m) | View                  |                       | Responsible | Status      |   | Shee                |
| 1          | Se presenta incompatiblidad entre<br>encuentro de muro de concreto v losas |                  |                        | C-5         | Engineeri<br>ENC TECI | ingPlan:<br>HO PIS-01 |             | New         | • | <emp< td=""></emp<> |
| 2          | Se presenta incompatiblidad entre<br>encuentro de muro de concreto v losas |                  |                        | A'-2        | Engineeri<br>ENC TECI | ingPlan:<br>HO PIS-01 |             | New         | • | <emp< td=""></emp<> |
| 3          | Se presenta incompatiblidad entre<br>encuentro de muro de concreto v losas |                  |                        | D'-2        | Engineeri<br>ENC TECI | ingPlan:<br>HO PIS-01 |             | New         | • | <emp< td=""></emp<> |
| 4          | Se presenta incompatiblidad entre<br>encuentro de muro de concreto y losas |                  |                        | A'-6'       | Engineeri<br>ENC TEC  | ingPlan:<br>HO PIS-01 |             | New         | • | <emp< td=""></emp<> |
| 5          | Se presenta incompatiblidad entre<br>encuentro de muro de concreto y losas |                  |                        | D'-3        | Engineeri<br>ENC TEC  | ingPlan:<br>HO_PIS-01 |             | New         | • | <emp< td=""></emp<> |
| ۲.         |                                                                            |                  |                        |             |                       |                       |             |             |   | >                   |
| ×          |                                                                            | Show<br>Revision | Cloud Initial Number   | 1           |                       |                       |             |             | A | <b>C</b>            |
|            | Ø OK                                                                       | Cloud            |                        |             |                       |                       | More        | PROISAC App | 8 |                     |